# Créer une liste de détection personnalisée avancée dans Cisco Secure Endpoint

## Contenu

Introduction Informations générales Conditions préalables Conditions requises Components Used Créer une liste de détection personnalisée avancée Informations connexes

# Introduction

Ce document décrit les étapes à suivre pour créer une détection personnalisée avancée (ACD) dans Cisco Secure Endpoint.

# Informations générales

TALOS Intelligence a publié un BLOG le 14 janvier 2020 en réponse aux révélations de vulnérabilité de Microsoft Patch Mardi.

Mise à jour le 15 janvier : Ajout d'une signature ACD pour AMP qui peut être utilisée pour détecter l'exploitation de CVE-2020-0601 en usurpant les certificats se faisant passer pour une autorité de certification de signature de code ECC Microsoft : <u>https://blog.talosintelligence.com/2020/01/microsoft-patch-tuesday-jan-2020.html.</u>

Signature du fichier trouvé dans le BLOG TALOS à utiliser dans l'ACD :

- Win.Exploit.CVE\_2020\_0601:1:\*:06072A8648CE3D020106\*06072A8648CE3D020130
- https://alln-extcloud-storage.cisco.com/blogs/1/2020/01/CVE-2020-0601.txt

## Conditions préalables

#### **Conditions requises**

Aucune spécification déterminée n'est requise pour ce document.

#### **Components Used**

Les informations contenues dans ce document sont basées sur les versions de matériel et de logiciel suivantes :

- Portail cloud Cisco Secure Endpoint
- ACD
- Blog TALOS

Les informations contenues dans ce document ont été créées à partir des périphériques dans un environnement de laboratoire spécifique. Tous les périphériques utilisés ont démarré avec une configuration effacée (par défaut). Si votre réseau est en ligne, assurez-vous de bien comprendre l'incidence possible des commandes.

#### Créer une liste de détection personnalisée avancée

Maintenant, créons l'ACD pour qu'il corresponde.

Étape 1. Accédez à Secure Endpoint Portal > Outbreak Control > Advanced Custom Detection comme indiqué dans l'image.

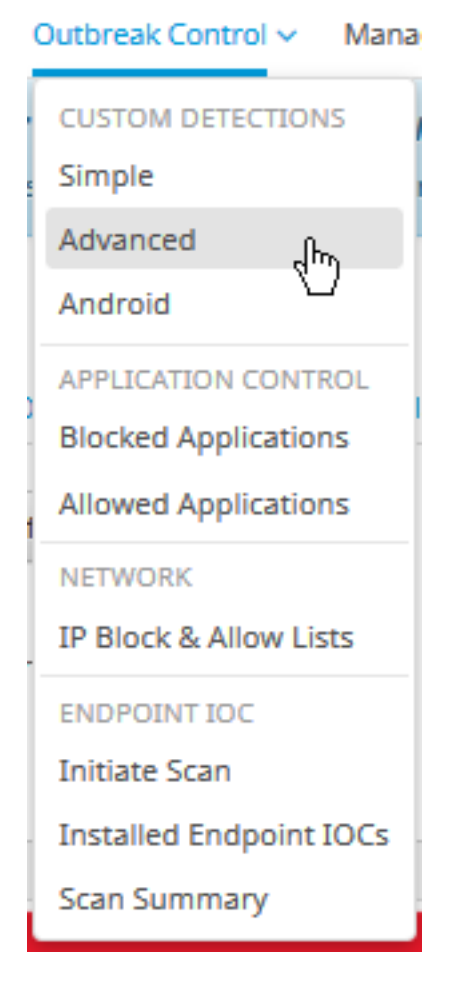

Étape 2. Commencez par un nom pour le jeu de signatures **CVE-2020-0601** comme indiqué dans l'image.

| Custom Detection | ons - Advanced |                      |   |
|------------------|----------------|----------------------|---|
|                  |                | Create Signature Set | ] |
| Name             | Ι              | Save                 |   |

Étape 3. Ensuite, **modifiez** ce nouveau jeu de signatures et **ajoutez une signature**. Win.Exploit.CVE\_2020\_0601:1:\*:06072A8648CE3D020106\*06072A8648CE3D020130.

**Custom Detections - Advanced** 

|                                                                                                    | Create Signature Set     | CVE-2020-0601                                                                                                    | Update Name              |
|----------------------------------------------------------------------------------------------------|--------------------------|----------------------------------------------------------------------------------------------------|--------------------------|
| CVE-2020-0601<br>Created by Mustafa Shukur • 2020-01-22 12:19:38 CST<br>Used in policies:<br>Used in groups:<br>O View Changes | 🛓 Download 🕼 Edit Delete | Created by Mustafa Shukur • 2020-01-22 1<br>Add Signature Build Database From Sign<br>ndb: Win.Exploit.CVE_2020_0601.UNOFFICIA | 2:19:38 CST<br>sture Set |

Étape 4. Sélectionnez **Créer une base de données à partir d'un jeu de signatures** et la base de données a été créée.

Étape 5. Appliquer le nouveau jeu de signatures à une stratégie, cliquez sur **Modifier> Contrôle** des attaques > Détections personnalisées > Avancé comme indiqué dans l'image.

| Exclusions   3 exclusion sets   Proxy   Custom Detections - Advanced   CVE-2020-0601   None   CVE-2020-0601   None   Advanced Settings     Application Control - Allowed   None   Application Control - Blocked   None   Network - IP Block & Allow Lists   None                                                                                          | Modes and Engines              | Custom Detections - Simple       | None                  | ~ |
|----------------------------------------------------------------------------------------------------|--------------------------------|----------------------------------|-----------------------|---|
| Proxy       Custom Detections - Advanced       CVE-2020-0601         Outbreak Control       None         Product Updates       Application Control - Allowed       None         Advanced Settings       Application Control - Blocked       None         None       None       None         None       None       None         None       None       None | Exclusions<br>3 exclusion sets |                                  |                       |   |
| Outbreak Control       None         Product Updates       Application Control - Allowed       None         Advanced Settings       Application Control - Blocked       None         Mapplication Control - Blocked       None       None         Network - IP Block & Allow Lists       Clear       Select Lists         None       None       None       | Proxy                          | Custom Detections - Advanced     | CVE-2020-0601         | ~ |
| Product Updates       Application Control - Allowed       None         Advanced Settings       Application Control - Blocked       None         Application Control - Blocked       None       Image: Clear Select Lists         None       None       Image: Clear Select Lists       Image: Clear Select Lists                                          | Outbreak Control               |                                  | None<br>CVE-2020-0601 |   |
| Advanced Settings          Advanced Settings         Application Control - Blocked         None         Network - IP Block & Allow Lists         Clear         Select Lists         None                                                                                                    | Product Updates                | Application Control - Allowed    | None                  | ~ |
| Application Control - Blocked     None       Network - IP Block & Allow Lists     Clear       None     Select Lists                                                                                                    | Advanced Settings              |                                  |                       |   |
| Network - IP Block & Allow Lists Clear Select Lists ~<br>None                                                                                                    |                                | Application Control - Blocked    | None                  | ~ |
| None                                                                                                    |                                | Network - IP Block & Allow Lists | Clear Select Lists    | ~ |
|                                                                                                    |                                | None                             |                       |   |
|                                                                                                    |                                |                                  |                       |   |
|                                                                                                    |                                |                                  |                       |   |

Cancel

**O** View All Changes

Étape 6. Enregistrez la stratégie et la synchronisation au niveau de l'interface utilisateur du connecteur, comme indiqué dans l'image.

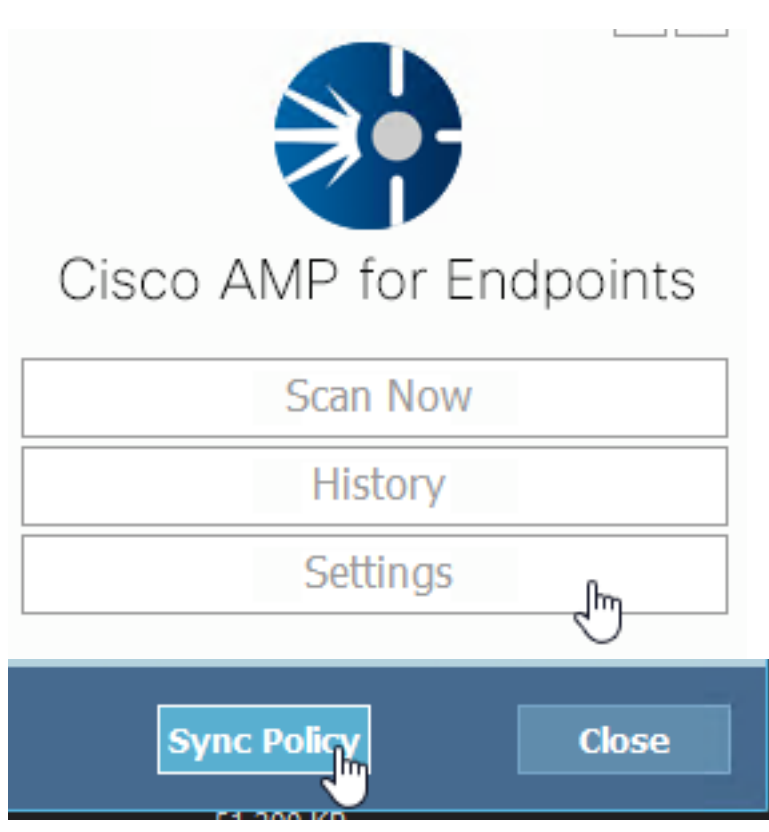

Étape 7. Recherchez dans le répertoire **C:\Program Files\Cisco\AMP\ClamAV** un nouveau dossier Signature créé ce jour-là, comme illustré dans l'image.

| 0.101.4.71                      |   | 1/22/2020           | 12:30 PM    | File folder |
|---------------------------------|---|---------------------|-------------|-------------|
|                                 | Υ |                     |             |             |
| 📄 custom2522620200122121949.cud |   | 1/22/2020 12:30 PM  | CUD File    | 1 KB        |
| daily.cvd                       | ~ | 5/24/2019 12:37 PM  | CVD File    | 11 KB       |
| 📄 freshclam.conf                |   | 1/22/2020 12:30 PM  | CONF File   | 1 KB        |
| 👼 freshclam.exe                 |   | 12/20/2019 11:26 AM | Application | 122 KB      |
| 👅 freshclamwrap.exe             |   | 12/20/2019 11:26 AM | Application | 65 KB       |

## Informations connexes

- La build utilisée pour le test est Windows 10 1909 qui n'est pas affecté par la vulnérabilité par le MSKB ; <u>https://portal.msrc.microsoft.com/en-US/security-guidance/advisory/CVE-2020-0601</u>
- https://support.microsoft.com/en-us/help/4534273/windows-10-update-kb4534273
- S'applique à : Windows 10, version 1809, Windows Server version 1809, Windows Server 2019, toutes versions
- Support et documentation techniques Cisco Systems